# Forespørgselssvar

VEJLEDNING Juni, 2023, V2.0

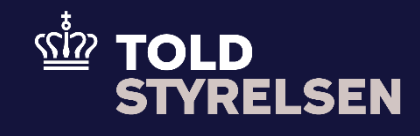

# Forord

## Formål

Formålet med denne klikvejledning er at vise, hvordan brugeren af DMS Online besvarer en forespørgsel ved Non-Arrived Movement.

## Forudsætning

Forud for denne vejledning forudsætter det, at brugeren kan indsende og fremsøge en forsendelsesangivelse. Dette er illustreret i klikvejledningen *Indsend angivelse* og klikvejledningen *Fremsøg angivelse*.

## Bemærkninger

- Enkelte ord på skærmbilleder og i vejledningen kan forekomme på engelsk
- Al data i vejledningen er testdata.
- Når der forekommer tal i forbindelse med diverse felter, er dette for at illustrere, hvilket dataelement det drejer sig om.

| Proces                             | Trin                                                                                                    | Illustration | Skærmbilleder                                                                                                    |
|------------------------------------|----------------------------------------------------------------------------------------------------|--------------|----------------------------------------------------------------------------------------------------|
| Tilgå din<br>forsendelsesangivelse | <ol> <li>Find din<br/>forsendelsesangivelse<br/>i listen i hovedmenuen<br/>Tryk på <b>pilen</b> i højre<br/>side, af din<br/>forsendelsesangivelse</li> </ol> | >            | Angivelser       Sog angivelse <ul> <li>Sog angivelser</li> <li>Demane</li> <li>Angivelsen status</li> <li>Varskode</li> <li>Sopferende angivelsestype</li> <li>Sopferende angivelsestype</li> <li>Sopferende angivelsestype</li> <li>Sopferende angivelsestype</li> <li>Statusto</li> </ul> <ul> <li>Sopferende angivelsestype</li> <li>Statusto</li> <li>Sopferende angivelsestype</li> <li>Statusto</li> <li>Sopferende angivelsestype</li> <li>Statusto</li> <li>Sopferende angivelsestype</li> <li>Statusto</li> <li>Sopferende angivelsestype</li> <li>Statusto</li> <li>Sopferende angivelsestype</li> <li>Statusto</li> <li>Sopferende angivelsestype</li> <li>Statusto</li> <li>Sopferende angivelsestype</li> <li>Statusto</li> <li>Sopferende angivelsestype</li> <li>Statusto</li> <li>Sopferende angivelsestype</li> <li>Statusto</li> <li>Sopferende angivelsestype</li> <li>Statusto</li> <li>Sopferende angivelsestype</li> <li>Sopferende angivelsestype</li></ul> |
| lgangsæt<br>Besvar forespørgsel    | 2. Klik på <b>Handlinger</b> i<br>øverste højre hjørne                                                                                                    | ✓ HANDLINGER | Image: Table Ber       Angivelser         Detaijer       Image: Ber         IE015       280K00560000VXQOK2         EBUL1260       17/07/2023 11:24:11         Overview Angivelse       Messages Documents         Hovedoplyminger       Org ID: DK9999992: User ID: 9999992         IEN       Org ID: DK9999992: User ID: 9999992         ISN       Modesplacedate         Under rykkærprocedure       Org ID: DK9999992: User ID: 9999992         ISN       Modesplacedate         ISN       Modesplacedate         ISN       Modesplacedate         ISN       200K00500000VXQOK2         ISN       Modesplacedate         ISN       200K00500000VXQOK2                                                                                                    |

| Proces | Trin                                                                                                    | Illustration     | Skærmbilleder                                                                                                    |
|--------|----------------------------------------------------------------------------------------------------|------------------|----------------------------------------------------------------------------------------------------|
|        | <ol> <li>Klik herefter på<br/>Enquiry Response for<br/>at besvare<br/>forespørgsel for<br/>angivelsen</li> </ol> | Enquiry Response | <ul> <li>HANDLINGER</li> <li>Invalidate Request</li> <li>Amend Request</li> <li>Presentation Notification</li> <li>Enquiry Response</li> <li>Download</li> </ul> |
|        | 4. Udfold feltet<br>Forespørgsel ved at<br>klikke på den lille pil til<br>højre                                  | Forespørgsel     | Angivetarr<br>Declarizer<br>New York New Consignments<br>U forsendelse<br>Leon S                                                                                 |

| Proces                        | Trin                                                                                                    | Illustration                                  | Skærmbilleder                                                                                                    |
|-------------------------------|----------------------------------------------------------------------------------------------------|-----------------------------------------------|----------------------------------------------------------------------------------------------------|
| Udfyld<br>relevante<br>felter | <ul> <li>5. Udfyld de relevante<br/>felter der omfatter<br/>følgende:</li> <li>TC11<br/>Leveringsdato</li> <li>Tekst</li> </ul> | TC11 leveringsdato<br>17/07/2023 × 📾<br>Tekst | Forespørgsel                                                                                                    |
|                               |                                                                                                    |                                               | Tekst                                                                                                    |
| Send<br>besvarelse            | 6. Afslutningsvis klikker<br>du på <b>Send</b> for at<br>indsende din<br>besvarelse på<br>forespørgslen                         | SEND                                          | Declaration       Consignments         EU forsendelse <ul> <li>Toldsteder</li> <li>Hovedforpligtede (13 07 000 000)</li> <li>Hovedforpligtede (13 07 000 000)</li> <li>Forespørgsel</li> <li>Toll twenopsdate</li> <li>Tolst</li> <li>Tekst</li> <li>Utterstelle</li> <li>Utterstelle</li></ul> |

| Proces                                   | Trin                                                                             | Illustration                   | Skærmbilleder                                                                                                    |    |
|------------------------------------------|----------------------------------------------------------------------------------|--------------------------------|----------------------------------------------------------------------------------------------------|----|
| Kontroller 7. Din an<br>avndre<br>Frigiv | <ol> <li>Din angivelse har nu<br/>ændret status til</li> <li>Frigivet</li> </ol> |                                | Angivelser<br>Detaljer                                                                                                    | ER |
|                                          |                                                                                  | Angivelsens status<br>Frigivet | Angivelsetype         MRN         LRN         Opdateret dato           IE015         23DK00560000VXQ0K2         EBUL1260         17/07/2023 12:12:33                             |    |
|                                          |                                                                                  |                                | Overview Angivelse Hoveddel Messages Documents                                                                                                    |    |
|                                          |                                                                                  |                                | Angivelsens status<br>Frigivet         Navn - Registrator<br>Org. ID: DK99999982 - User ID: 99999982         Supplemende angivelsestype<br>T1 / A         Angivelsesart<br>IED15 |    |
|                                          |                                                                                  |                                | LRN         MRN         Modtagelsedato         Opdaterel dio           EBUL1260         23DK00560000VXQ0K2         17/07/2023 11:12:31         17/07/2023 12:12:33               |    |
|                                          |                                                                                  |                                |                                                                                                    |    |